# Click on Start New Registration and then Next.

| Infinite<br>Campus Online Re<br>English | egistration                                                          |
|-----------------------------------------|----------------------------------------------------------------------|
|                                         |                                                                      |
| Welcome to Gahap a-Jeffers              | son Schools Online Registration Kiosk! Please select whether you are |
| starting a new application or           | if you are returning to finish an existing application.              |
| Welcome to Gaharya-Jeffers              | son Schools Online Registration Kiosk! Please select whether you are |
| starting a new application or           | if you are returning to finish an existing application.              |
| O Start New Registration                | n                                                                    |
| Welcome to Gaharya-Jeffers              | son Schools Online Registration Kiosk! Please select whether you are |
| starting a new approaction or           | if you are returning to finish an existing application.              |
| Start New Registration                  | n                                                                    |
| Return to Saved Regis                   | tration                                                              |

Click on Registration Year and the Next.

1

| Infinite<br>Campus Orline Registration<br>English |
|---------------------------------------------------|
| What are you registering for?                     |
| Next                                              |

Enter the Parent/Guardian Name, Guardian Date of Birth, Email address. Click the "I'm not a Robot Box, then Begin Registration

| Infinite<br>Campus Online Registration<br>English |   |
|---------------------------------------------------|---|
| Registration Year                                 |   |
| 21-22                                             |   |
| Parent/Guardian First Name                        |   |
|                                                   |   |
| First Name is required                            |   |
| Parent/Guardian Last Name                         |   |
| Date of Birth (MM/DD/YYYY)                        |   |
| month/day/year                                    |   |
| Email Address                                     | ' |
| user@example.com                                  |   |
| Previously Attended this District                 |   |
| ·                                                 |   |
|                                                   |   |
| l'm not a robot                                   |   |
|                                                   |   |
| Begin Registration                                |   |

Write down your Application Number and Click Confirm.

| Infinite Online Registration<br>English                                                                                                    |
|----------------------------------------------------------------------------------------------------|
| Your confirmation number is 29130 Please write this down to assure re-entry into the registration system in case your system becomes disconnected. |

### Enter your name, and click on Submit

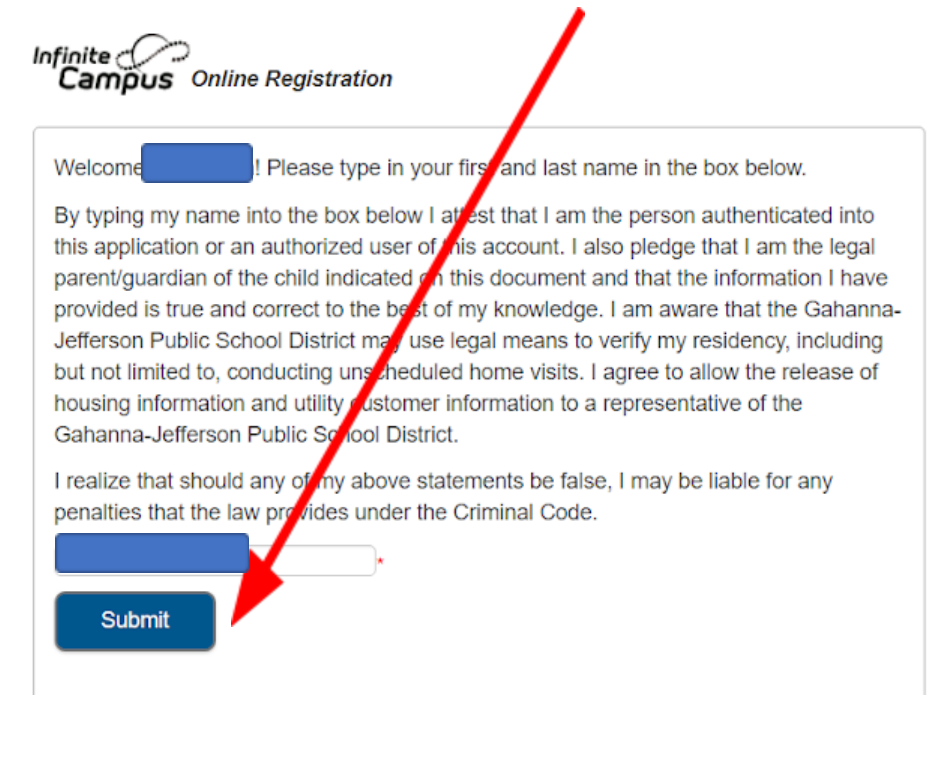

## Click on Begin

Application Number 28140

Welcome to the Gahanna-Jefferson Public Schools Online Registration System. Before you begin, please gather the following:

- · Household information -- address and phone numbers
- Parent information -- work and cell phone numbers, email addresses
- Student information -- demographic and health/medication information
- · Emergency Contact addresses and phone numbers.
- Birth Certificate -- birth certificate
- Medical -- Immunization Record

Infinite Online Registration

· Proof of Residency -- lease or mortgage statement along with gas or utility bill

## \*There will an opportunity to upload your student's birth certificate, immunization record and/or proof of residency during this registration. If you do not upload any of these items, you will need to bring them to your Welcome Center appointment.

Note: Required fields are marked with a red asterisk, and the district will receive the data exactly as it is entered. Please be careful of spelling, capitalization and punctuation. Dates should be entered as MM/DD/YYYY and phone numbers as xxx-xxxx.

If you ne assistance, please call The Welcome Center at (614) 643-8300 during business hours or leave a message and a representative will be back in touch with you.

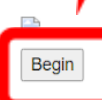

Enter your Primary Phone Number and click Next.

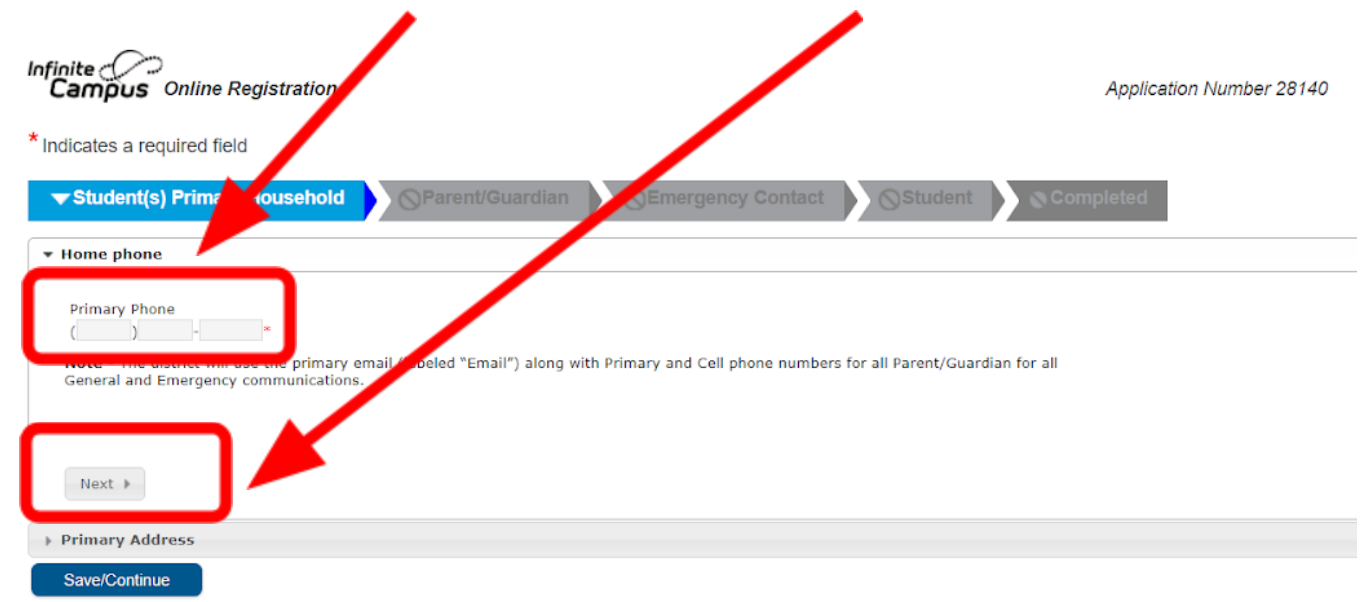

Begin to enter Primary Address Information. Type in just the number and allow the street names to come up. If you do not see your street name, enter only the first letter of the street address. Click on the correct address.

Click Save/Continue

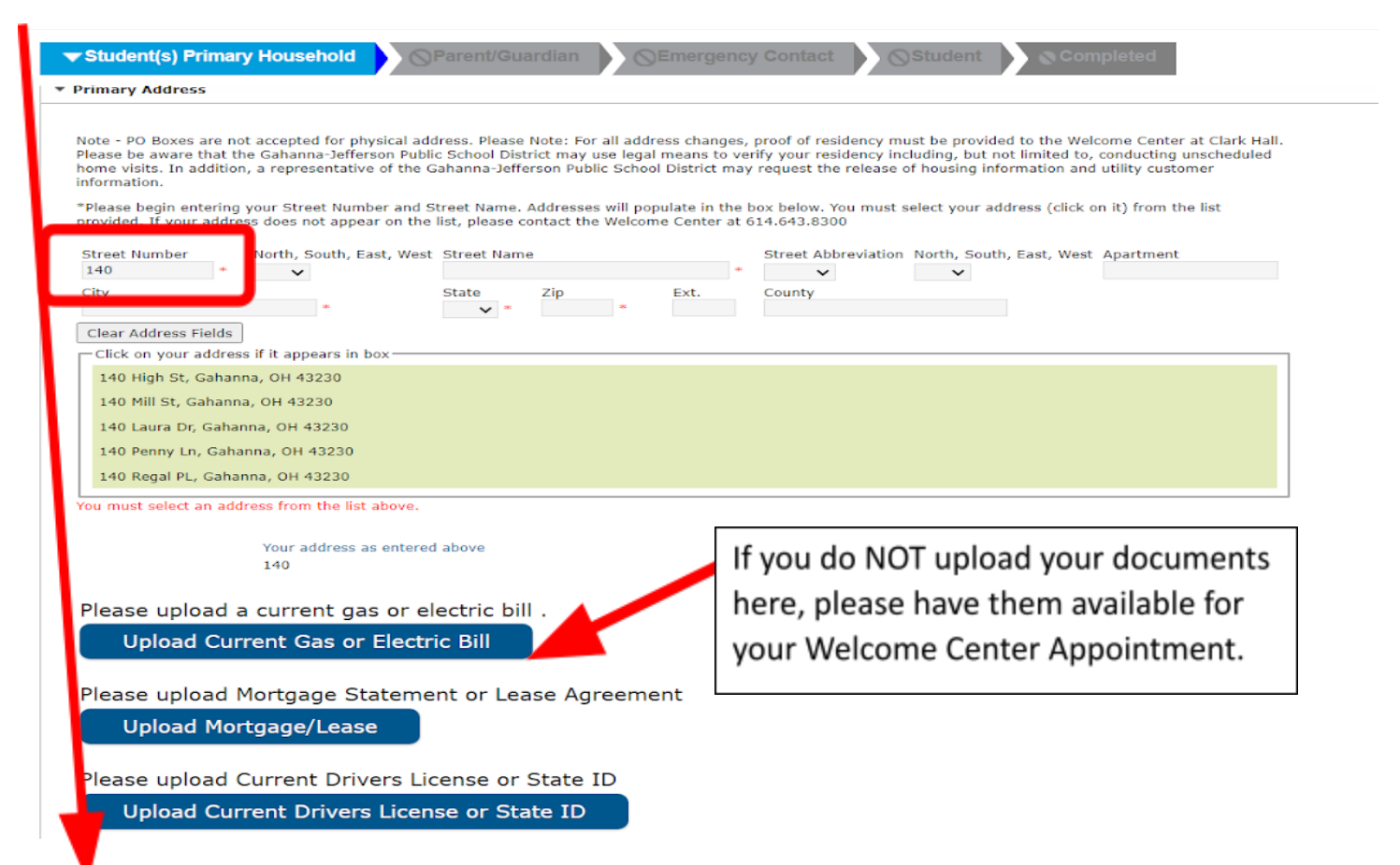

## Enter the required information and click Next.

### Please note: \* Indicates a Required Field. You will not be able to continue until all answers are complete.

| Infinite Online Registration         |                                 |                                  |             | Application Number 28140 |
|--------------------------------------|---------------------------------|----------------------------------|-------------|--------------------------|
| * Indicates a required field         |                                 |                                  |             |                          |
| ✓ Student(s) Primary Household       | ▼ Parent/Guardian               | Emergency Contact                | Student Com | pleted                   |
| Parent/Guardian Name:                |                                 |                                  |             |                          |
| ▼ Demographics                       |                                 |                                  |             |                          |
| Enter the parent/guardian you wish t | o enter. Please review and co   | mplete the following:            |             |                          |
| First Name                           |                                 | •                                |             |                          |
| Middle Name                          |                                 |                                  |             |                          |
| Last Name                            |                                 | *                                |             |                          |
| Suffix                               | ~                               |                                  |             |                          |
| Birth Date                           |                                 | ā*                               |             |                          |
| Gender                               | ~ *                             |                                  |             |                          |
| ✓ Please of                          | heck this box if this person li | ves at the address listed below. |             |                          |
|                                      |                                 | 140 High St                      |             |                          |
|                                      | (                               | Gahanna, OH 43230                |             |                          |
|                                      |                                 |                                  |             |                          |
|                                      |                                 |                                  |             |                          |
|                                      |                                 |                                  |             |                          |
| Next 🕨                               |                                 |                                  |             |                          |
| ▹ Contact Information                |                                 |                                  |             |                          |
| ▶ Military Connections               |                                 |                                  |             |                          |
| Cancel Save/Continue                 |                                 |                                  |             |                          |

Continue this process until all the sections have been completed. You will enter information, click Next until there are no more, then you will click Save/Continue.

### Please note: You must add at least ONE (1) Emergency Contact that is not a parent or guardian.

| finite<br>Campus Online Re                | gistration                                 |                                    |                                    | Application Number 28 |
|-------------------------------------------|--------------------------------------------|------------------------------------|------------------------------------|-----------------------|
| Indicates a required field                |                                            |                                    |                                    |                       |
| ✓ Student(s) Primary I                    | Household                                  | an <b>Temergency Cor</b>           | ntact                              | Completed             |
| Emergency Cont                            | act                                        |                                    |                                    |                       |
| Eirct Namo                                | Last Name                                  | Cand                               | Completed                          |                       |
| First Manle                               | Last Name                                  | Geno                               | completed                          |                       |
| IN AN EMERGENCY, if pare                  | nt/guardian(s) cannot be contacted, pleas  | se call or of the following Emerg  | gency Contacts listed. Proper iden | tification will be    |
| There must be at least 1 e                | mergency contact that is not a parent or   | ardian and preferably a differe    | ent household.                     |                       |
| Yellow - Indicates that pe                | rson is missing required information. Sele | ect the highlighted row to continu | Je.                                |                       |
| <ul> <li>Indicates that person</li> </ul> | is completed.                              |                                    |                                    |                       |
| Add New Emergency Co                      | ntact                                      |                                    |                                    |                       |

You

You will enter your student's information. Continue to click Next to complete all sections. If you have more than one student to enter, click Add New Student.

If not, click Save/Continue.

| tudont(o) Prin                 |                           | Percent/Cuordian            |                           | Contract Ctudent | The Complete d |
|--------------------------------|---------------------------|-----------------------------|---------------------------|------------------|----------------|
| tudent(s) Prin                 | hary Household            | Parent/Guardian             | Emergency                 | Contact          | Completed      |
| ident                          |                           |                             |                           |                  |                |
|                                |                           |                             |                           |                  |                |
| st Name                        | Last Name                 | Gender                      | School Cor                | npleted          |                |
| A                              | HEBERT                    | F                           | 1                         | Edit             | /Review        |
| ase include all stu            | idents that need to be en | rolled.                     |                           |                  |                |
| <mark>low</mark> - Indicates t | hat person is missing req | uired information. Select t | the highlighted row to co | ntinue.          |                |
| - Indicates that p             | erson is completed.       |                             |                           |                  |                |
|                                |                           |                             |                           |                  |                |

## Click on the **RED** Submit button.

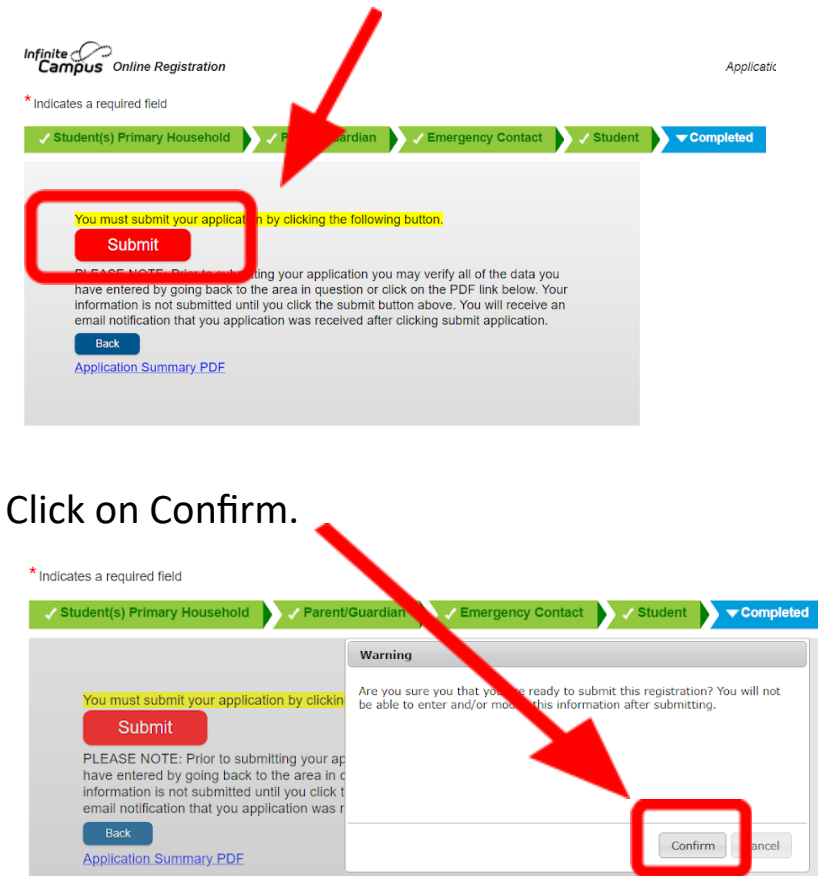

You will then get an email confirmation that your enrollment has been received.

You will receive another email from **gjpswelcomecenter.org** letting you know additional documents required and a link to schedule an appointment to bring into the Welcome Center. If you do not receive this email within 3 days, please contact the Welcome Center at this email address or call 614.643.8300.

Your enrollment is NOT COMPLETE until you receive an email from the Welcome Center advising you of your Students ID number.